## ★とよたiマップ - 豊田市地図情報サービス -

## ~都市計画情報の印刷~

とよたiマップでは地形図や用途地域、都市計画道路、地区計画等を印刷することができます。

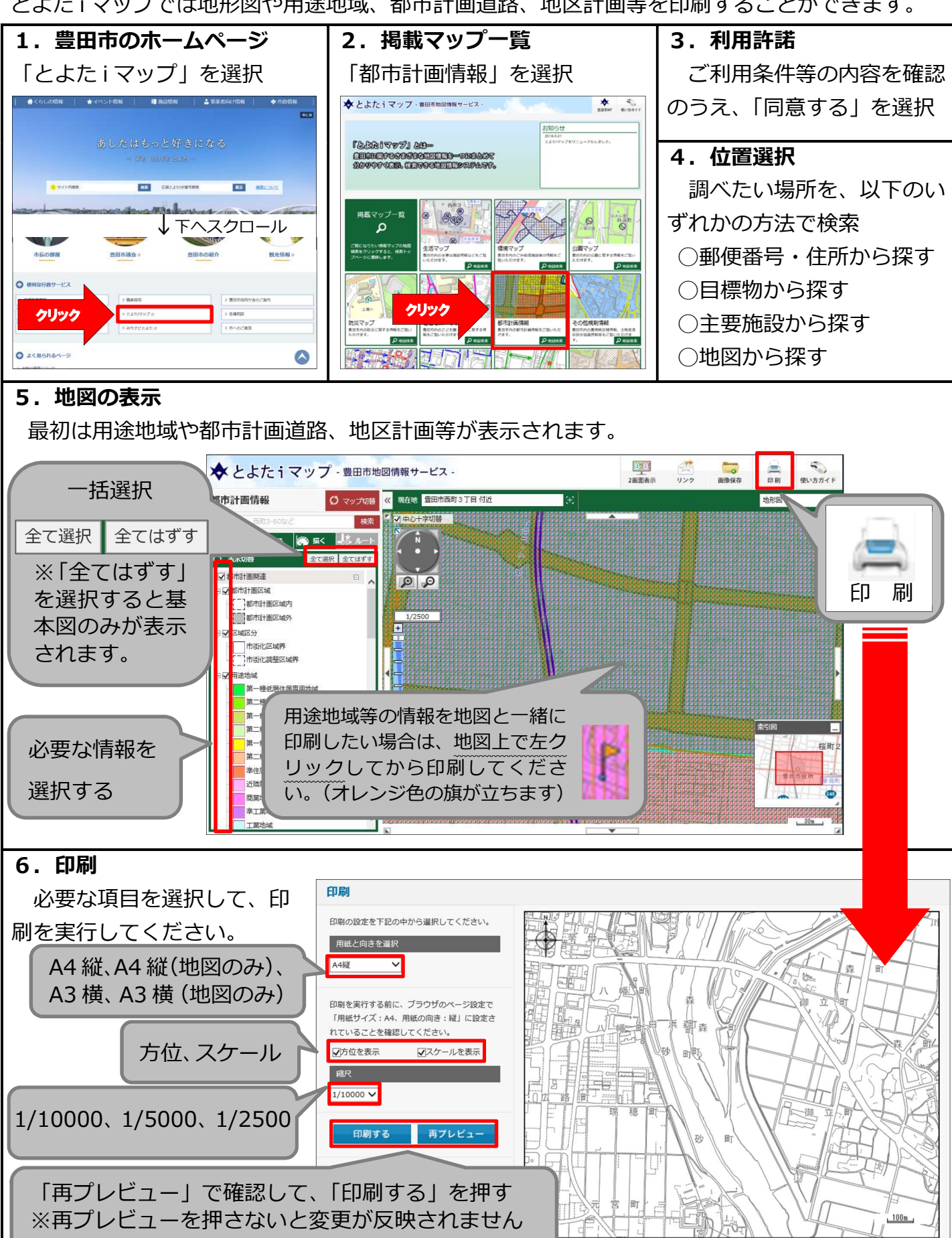